# Bonjour

J'ai mis sur pied un nouveau système de communication pour aider à la préparation du Festival

Par ces temps confinés je pense qu'il est important de maintenir les liens et de trouver de nouveaux modes. Ceci est une tentative pour trouver un nouveau support d'échange qui puisse permettre à chaque bénévole d'être au courant et de suivre les avancés des préparatifs de chaque commission et de pouvoir s'interpeller entre les commissions, tout en permettant de suivre ce qui à déjà été réalisé.

Globalement, cela fonctionne un peu comme un forum avec différents canaux d'échange auxquels on peut prendre part pour échanger autour d'une thématique en particulier.

Je vais envoyer à chaque pilote de commission un lien d'inscription et la présente notice pour s'inscrire sur la plate-forme. Je laisse à charge du pilote de communiquer à chacun des bénévoles de sa commission ces éléments pour que tous les bénévoles y aient accès.

# S'INSCRIRE

Dans un premier temps il est nécessaire de s'inscrire pour pouvoir voir à quoi cela ressemble

Pour s'inscrire il faut suivre le lien suivant :

https://framateam.org/signup\_user\_complete/? id=hcyxmpj4fpbx5k51zbbxsq7dso

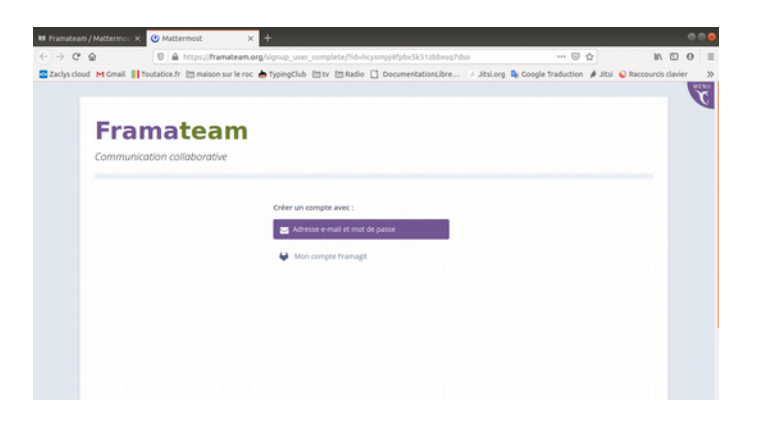

# Page d'accueil inscription framateam

|                      | • = v• neeps.//rame          | reamong agrop_eman.w=ncyxmp=1pbx3x312bbx3q7030                                                       |                             | in the c                   |
|----------------------|------------------------------|----------------------------------------------------------------------------------------------------|-----------------------------|----------------------------|
| Zaclys cloud M Gmail | Toutatice.fr 🗎 maison sur le | eroc 😸 TypingClub 🗎 tv 🗎 Radio 🗋 DocumentationLibre 🤌 Jitsi.e                                        | org 🔤 Google Traduction 🤌 . | litsi 💊 Raccourcis clavier |
| Comm                 | unication collaborative      |                                                                                                    |                             |                            |
|                      |                              |                                                                                                    |                             |                            |
|                      |                              | Créons votre compte                                                                                  |                             |                            |
|                      |                              | Quelle est votre adresse e-mail ?                                                                    |                             |                            |
|                      |                              | qu.moureaux@zaclys.net                                                                               |                             |                            |
|                      |                              | Une adresse e-mail valide est obligatoire pour pouvoir s'inscrire                                    |                             |                            |
|                      |                              | Spécifiez votre nom d'utilisateur                                                                    |                             |                            |
|                      |                              | QuentinM                                                                                             |                             |                            |
|                      |                              | Vous pouvez utiliser des lettres minuscules, nombres, points, tirets et<br>tirets bas (underscores). |                             |                            |
|                      |                              | Spécifiez votre mot de passe                                                                         |                             |                            |
|                      |                              |                                                                                                    |                             |                            |
|                      |                              | Créer un compte                                                                                      |                             |                            |

#### Formulaire d'inscription

#### « CENTRE-VILLE » : le canal commun

Une fois inscrit, de base tout le monde à accès à un canal appelé « Centre-Ville »

Centre-ville est le fil de discussion auquel tous les bénévoles auront accès dès leur inscription.

Toutes les informations publiées sur ce canal seront accessibles à tous les membres qui sont inscrits dans l'équipe. Ainsi un y retrouvera les publications qui concernent l'ensemble des bénévoles.

| Activités 🛛 单 Navigateur Web | Firefox - v                                                                                           | en, 18:33                                    | 0 -                            | 🕘 🏟 🕆 📢 🖻 🗸            |
|------------------------------|----------------------------------------------------------------------------------------------------|----------------------------------------------|--------------------------------|------------------------|
|                              | Framateam × O Centre-ville - Fest_th_Jo >                                                             | < +                                          |                                | • •                    |
| € → ଫ ଇ                      | A https://framateam.org/fest-th-jos/channels/town-se                                                  | luare                                        | 🖾 🕁                            | li\⊡ ⊖ ≡               |
| 🔁 Zaclys cloud M Gmail 📗 To  | utatice.fr 🛅 maison sur le roc 🍐 TypingClub 🛅 tv 🛅 Radio                                              | 🗋 DocumentationLibre 🛛 Jitsi.o               | rg 🔩 Google Traduction 🤌 Jitsi | Raccourcis clavier >>> |
| Créer un canal p             | Centre-ville      Constadresse à l'ensemble des bénévois     cells     cegare et a regioner requiper. | 8                                            | 9 🗗 🖈 🔍 Rechercher             | @ I @ X                |
| CANAUX PUBLICS               |                                                                                                    | dimanche                                     |                                |                        |
| Centre-ville                 | Système 3:05 PM                                                                                       |                                              |                                |                        |
| Hors-sujet                   | elouan_dit_loulou a rejoint l'équipe.                                                                 |                                              |                                |                        |
| Plus                         | Ch Système 1007 PM                                                                                    | NUCCI I                                      |                                |                        |
| CANAUX PRIVÉS +              | O gpi-alle a rejoint l'équipe.                                                                        |                                              |                                |                        |
|                              | P pi-aille 10:14 PM                                                                                   |                                              |                                |                        |
| MESSAGES PERSONNELS +        | <ul> <li>Hello les gars, ça n'a pas été facile pour me connecter à o</li> </ul>                       | e bazar, cependant j'y suis YOUPI III Joyeux | Noël à tous Bisous             |                        |
| Plus                         | Système 1:16 PM<br>@bonnemine a rejoint l'équipe.                                                     | annan Ga                                     |                                |                        |
|                              |                                                                                                    | Hier                                         |                                |                        |
|                              | Système 10:46 AM                                                                                      |                                              |                                |                        |
|                              |                                                                                                    | Aujourd'hui                                  |                                |                        |
|                              | Vous avez rejoint l'équipe.                                                                           |                                              |                                |                        |
|                              | Écrire à Centre-ville                                                                                 |                                              |                                | e 😣                    |
| Changer de canal - CTRL+K    |                                                                                                    |                                              |                                | Alde                   |

Affichage du Canal Centre-ville

### CHAQUE COMMISSION DISPOSE D'UN CANAL PUBLIC

A Partir d'ici j'ai créé des canaux pour chaque commission. Si l'on souhaite s'adresser à une commission en particulier et suivre les discussions en cours il suffit de rejoindre le canal que l'on souhaite en cliquant sur « Plus » en dessous de la liste des canaux publics et de joindre le canal de la commission désirée.

| <b>Fest_th_Jos</b><br>@quentinmo               | =         | ri<br>L |
|------------------------------------------------|-----------|---------|
| CANAUX PUBLICS                                 | +         |         |
| Gentre-ville                                   |           |         |
| Hors-sujet                                     |           |         |
|                                                |           |         |
| CANAUX PRIVÉS                                  | +         |         |
| MESSAGES PERSONNELS                            | +         |         |
|                                                |           |         |
| iste des cana<br>ublics auxqu<br>n est inscrit | ux<br>els |         |

| Plus de canaux        | Créer un canal | ×  |
|-----------------------|----------------|----|
| Rechercher des canaux |                |    |
| Accueil spectateurs   | Join           | n  |
| Accueil Troupe        | Join           | n  |
| Aire des Enfants      | Join           | 'n |
| Cabaret               | Join           | ٦  |
| Coordination          | Join           | n  |
| Décalé                | Join           | n  |

Liste des commissions disponibles

# ET PEUT AUSSI AVOIR UN CANAL INTERNE :

Si les responsables de commission le souhaitent, ils peuvent créer des canaux privés, où ils invitent seulement les membres de leurs commissions pour avoir des discussions internes à la commission (ils ne sont accessibles que sur invitation contrairement aux canaux publics où n'importe quel bénévole peu s'inscrire par lui-même.)

### **POUR ALLER PLUS LOIN :**

Pour le reste je vous laisse découvrir par vous-même. Pour aller plus loin n'hésitez pas à consulter la page d'aide accessible en suivant les liens suivant :

Page d'aide général : <u>https://docs.framasoft.org/fr/mattermost/index.html</u> Page d'aide de mise en forme des messages : <u>https://framateam.org/help/messaging</u>

Pour les aficionados il est possible d'installer une appli sur son smartphone / Tablette / Ordinateur(même sous Linux). Pour les utiliser il faut avoir créer un compte préalablement puis utiliser le serveur <u>https://framateam.org</u> et se connecter.

Voilà, bonne utilisation et à bientôt.

Quentin